## 第5章 発注キャンセル

発注した内容をキャンセルします。

|                                         | Wakasu Logistics system2                     | 前     | <b>自動車リサイクルシステム</b><br>ユーザコード:sys1046rt<br>苦洲大郎様<br>回のログイン:2019/07/23 055441<br>ログフケト<br>へルブ |      |
|-----------------------------------------|----------------------------------------------|-------|----------------------------------------------------------------------------------------------|------|
| 発注処理メニュー                                |                                              |       |                                                                                              |      |
| 通常発注                                    | 驻注内容变更                                       |       |                                                                                              |      |
| 平日11時までのご注文について、<br>確認・承認を行い、当日発送いたします。 | 発注した内容を変更する機能です。<br>締め日時を過ぎた発注は変更でぎません。      |       |                                                                                              |      |
| 通常発注                                    | 発注内容変更                                       |       |                                                                                              |      |
|                                         | <b>発注キャンセル(※)</b><br>発注をキャンセルする機能です。         |       | ①「発注キャンセル」<br>クリックします。                                                                       | ボタンを |
| × []                                    | ****シロサを通るに完全はキャノセルできません。<br>発注キャンセル         |       |                                                                                              |      |
| メニューに戻る                                 | 毎日 11:00 に発注承認を行います。<br>これ以降に発注をキャンセルすることは不可 | 「能となり | ます。                                                                                          |      |

| Wakasu Logistics system2     Wakasu Logistics system2     ib動車リサイクル:<br>ユーザコード:s:<br>若洲<br>前回のログイン:2019/07/23 | マテム<br>1504671<br>大郎様<br>1855441<br>グアウト |
|----------------------------------------------------------------------------------------------------|------------------------------------------|
| <u>サービスメニュー&gt;商品発注メニュー</u> >発生処理メニュー>発注キャンセル                                                                 |                                          |
| 発注年やノゼル         検索条件         発注番号         発注番号         発注日    2.2.2.2.2.2.2.2.2.2.2.2.2.2.2.2.2.2.2.          |                                          |
|                                                                                                    |                                          |
| ×ニューに戻る<br>(※)何も入力せずに検索ボタンをクリックすると<br>全ての発注履歴を検索できます                                                          |                                          |
|                                                                                                    | ×                                        |
| 全件検索となります。                                                                                                    | 実行しますか?                                  |
| <b>キ</b><br>リア                                                                                                | ヤンセル OK                                  |

1 0

第5章 発注キャンセル

発注内容の詳細情報を表示します。

|                          |                       | Wakasu Logistics syste        | em2                | <b>自動車リサイクルシステム</b> ユーザコード:sys104673     若洲太朝 様 前回のロヴィン:2019/07/03 11 58:43     ログアウト |
|--------------------------|-----------------------|-------------------------------|--------------------|---------------------------------------------------------------------------------------|
|                          | <u>注処理メニュー</u> >発注変更  |                               |                    |                                                                                       |
|                          |                       |                               |                    |                                                                                       |
| 使索条件                     |                       |                               |                    |                                                                                       |
| <b>举注垂号</b>              |                       |                               |                    |                                                                                       |
| 第2日                      |                       |                               |                    |                                                                                       |
|                          |                       | 2                             |                    |                                                                                       |
| 検索                       | קעל                   | ④キャンセ<br>クリックし                | ルしたい「勇<br>」ます。 (※) | 経注番号」を                                                                                |
| 発注一覧                     |                       |                               |                    |                                                                                       |
| No 祭注区分 発注番号 V           | ▲<br>登注日 ▼▲ ● 登注依頼部署名 |                               | 届け先コード             | 届け先名·会社名 ▼▲                                                                           |
| 1 通常 319070400004        | 2019/07/04 部署01       | 若洲太朗                          | D1046R3            | 会社名                                                                                   |
| 2 通常 <u>319070400003</u> | 2019/07/04 部署01       | 若洲太朗                          | C19070400001       |                                                                                       |
| 3 通常 <u>319061000002</u> | 2019/06/10 部署01       | 若洲太朗                          | C19061000001       | 会社名ううう                                                                                |
| ベージ: 1<br>(全3件中 1~3件)    | ※【発送から到着まで】           | <b>水:十-</b> 丞:=和 <i>十</i> -/二 | ·\+ <b>+</b>       |                                                                                       |
|                          | ・毋口 11:00に            | 形法供認を行                        | いまり。               |                                                                                       |
| メニューに戻る                  | ・11:00以降の発            | む土は原則翌                        | 日の承認と              | なりより。                                                                                 |
|                          | ・発注が「承認済」             | になった日に発                       | 送手配が               | され、発送日から                                                                              |
|                          | 概ね3営業日程度              | <b>ぎでお手元に</b> 届               | きます。               |                                                                                       |

発注をキャンセルします。

| <u>スメニュー</u> >商品発注メニュ<br>総注キャンセル(確認)                        | <u>ュー</u> > <u>発注処理メニュー</u> > <u>発注キャンセル</u> >勇 | 約111111111111111111111111111111111111 |
|-------------------------------------------------------------|-------------------------------------------------|---------------------------------------|
| <b>≹注番号:319070400004</b>                                    | 010/07/04                                       |                                       |
| 光注日<br>発注依頼者<br>発注依頼部署<br><b>承認者</b>                        | 2019/0//04<br>若洲 太朗<br>部署01                     |                                       |
| 商品確認<br>Ng/ 商品コード                                           | 商品名                                             | 教長   単位                               |
| 1 0001 リサ-                                                  | イクル券                                            | 10/箱(1箱500权)                          |
| 住所確認                                                        |                                                 |                                       |
| 届け先コー <sup>ド</sup><br>郵便番号<br>都道府県<br>吉区 <sup>2000111</sup> | D1046R3<br>136-0083<br>東京都<br>江東区               |                                       |
| miclessed113<br>番地<br>ビル・マンション名等<br>届け先名・会社名                | 江来に<br>若洲2-3-7<br>会社名                           | 「「「先注キャノビル」バタンを<br>クリックします。           |
| 部著名<br>担当者<br>電話番号                                          | 担当者<br>03-3522-3339                             | 締の時間前よどの発注を<br>キャンセルすることが可能です。(※)     |
| 戻る                                                          |                                                 |                                       |

0

## 第5章 発注キャンセル

| Wakasu Logistics system2         サービスメニュー>商品発注メニュー>発注処理メニュー | <b>自動車リサイクルシステム</b><br>ユーザコード:syslQ46r1<br>若洲大郎様<br>前回のログイン:2019/07/29 11:38-48<br>ログアウト |
|-------------------------------------------------------------|------------------------------------------------------------------------------------------|
| 発注キャンセル - 完了-                                               |                                                                                          |
| 発注番号319070400004の発注依頼をキャンセル致しました。                           | ⑥"キャンセル致しました。"のメッセージが<br>表示されます。                                                         |
| メニューに戻る                                                     |                                                                                          |